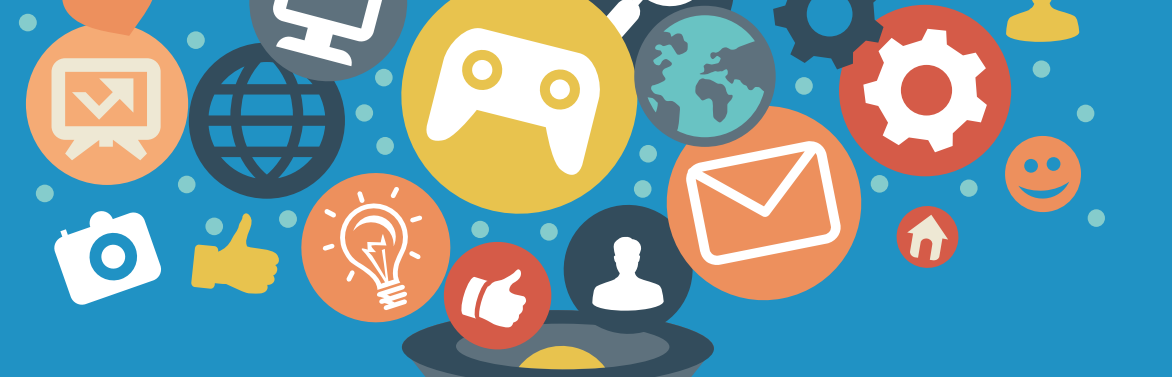

# 智越教育-网络学习空间

### 学员操作手册V3.1

智越教育网络科技有限公司

#### ENTER

# 湖北省 高等学校师资培训中心

输入网址,进入学习平台 http://hubeigs.zymreal.com/ resource

# 湖北省高等学校师资培训中心 公共资源库

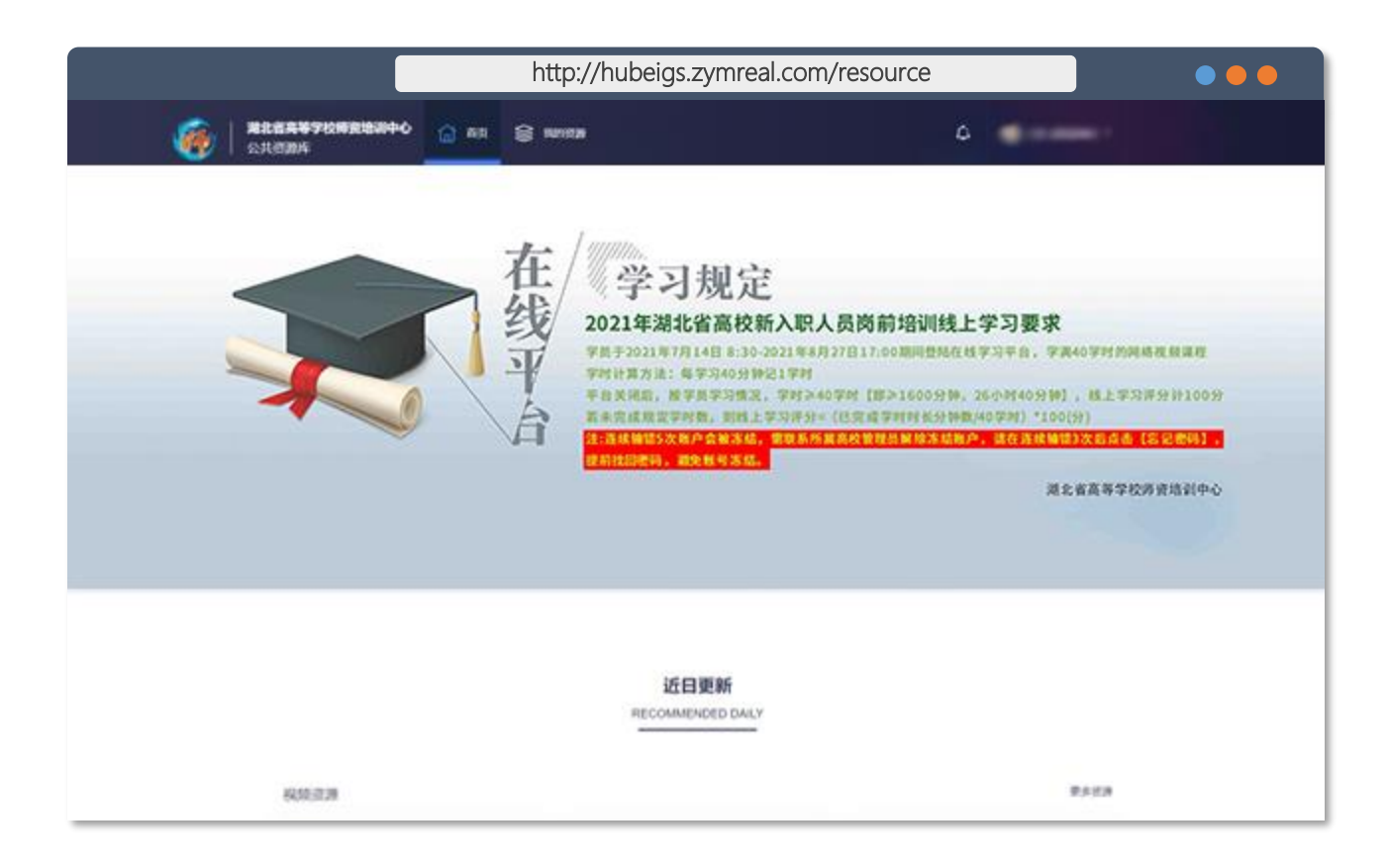

操作说明: 开启浏览器 (建议IE9.0以上版本) 在地址栏,输入以下网址: http://hubeigs.zymreal.com/resource

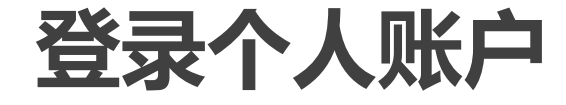

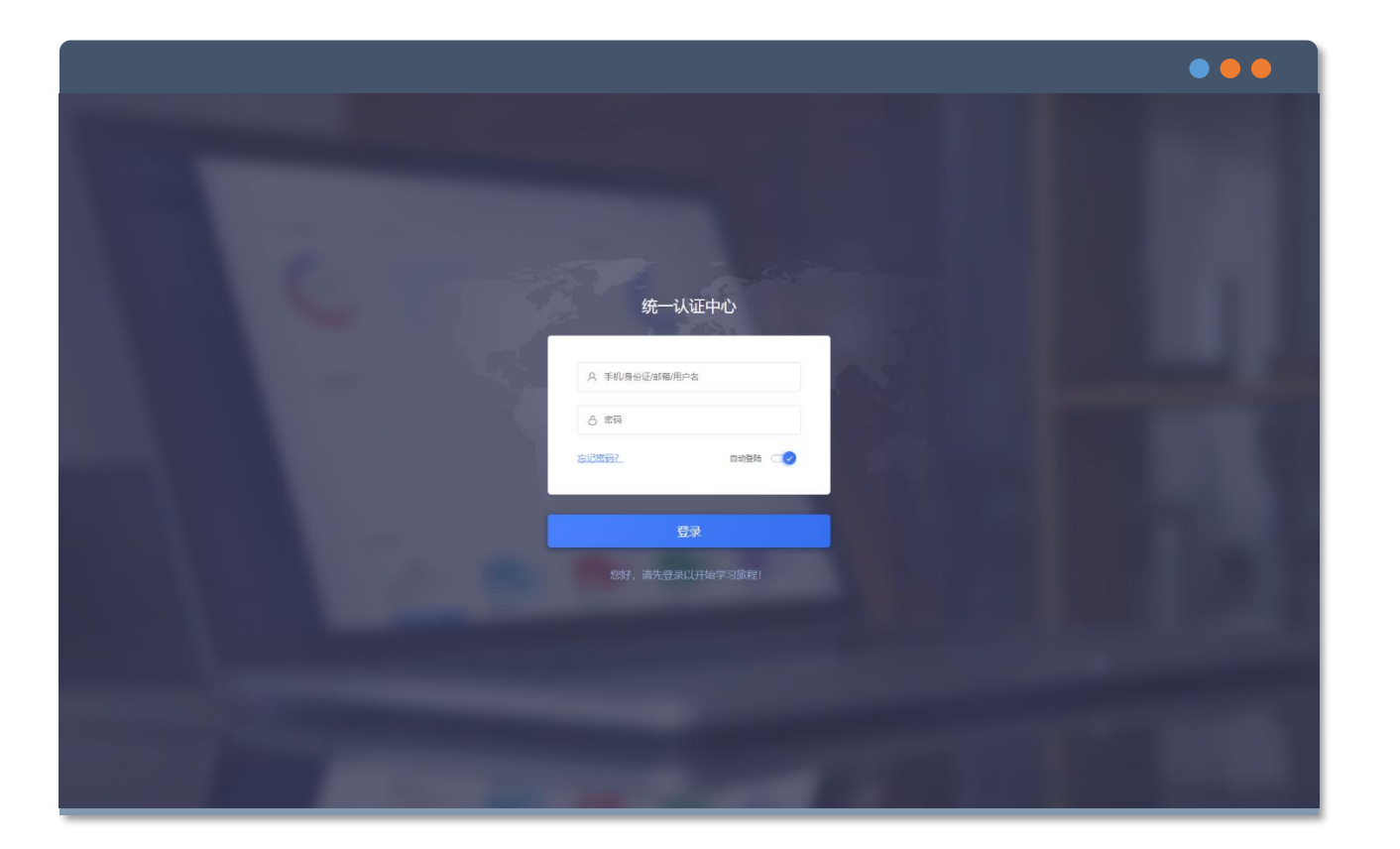

操作说明: 学习课程需登入账户后方可进行学习 点击右上角【登录】按钮 输入账号及其密码进行登录 账户:身份证号码 密码:身份证后六位 (末位为 "X" 请大写, 否则无法登入)

# 个人密码找回

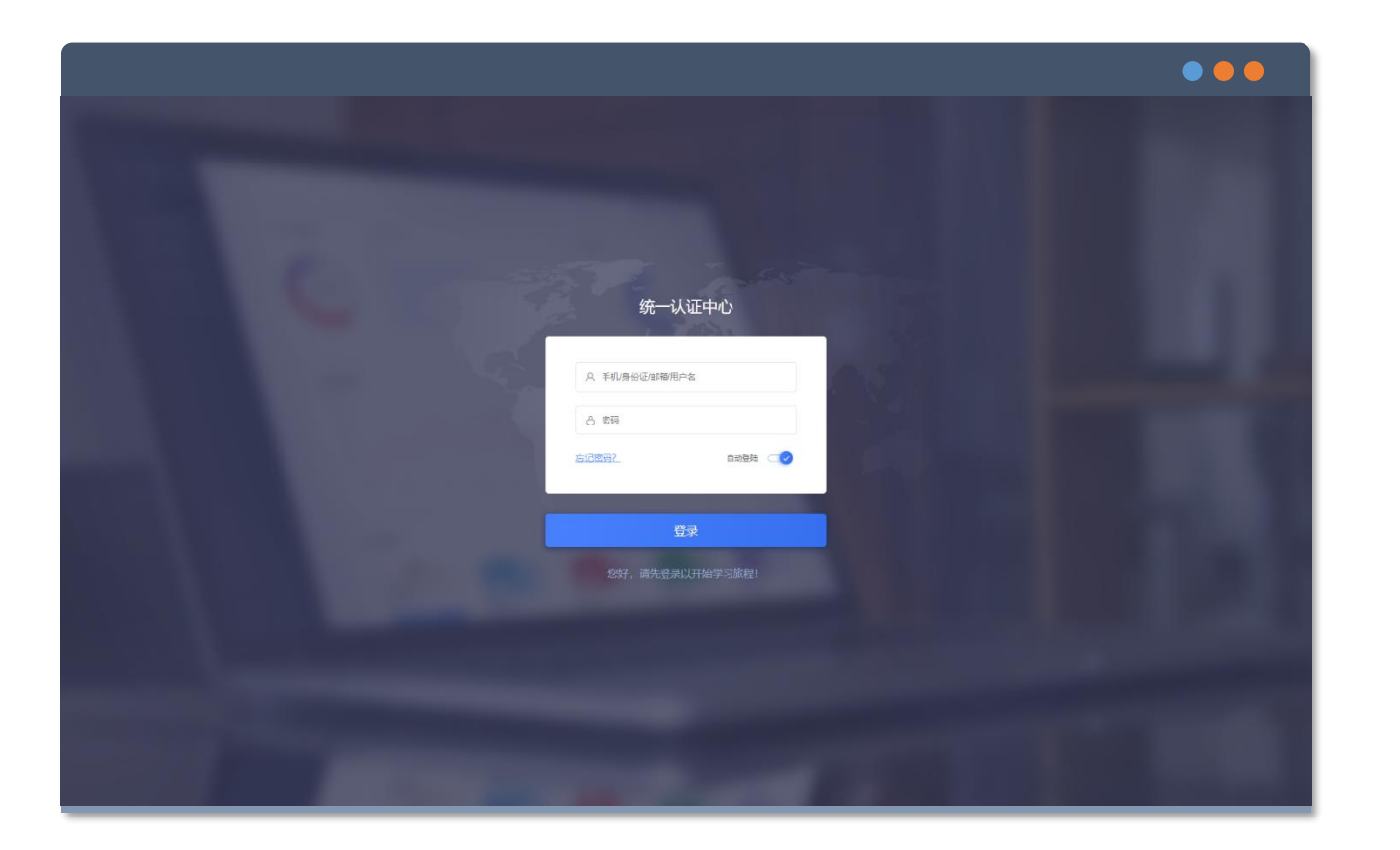

操作说明: 点击登录框左下角【忘记密码】按钮 输入手机号码,点击【获取手机验证码】 并填写验证码和新的密码 点击【确认】完成密码重置 1.连续输错密码5次,账号将被冻结,需通 过所属高校管理员账号解除冻结。 2.密码连续输错3次时,请点击"找回密 码",避免账号冻结。 3.无法重置密码、或账号冻结都请联系

属高校管理员解决相关问题。

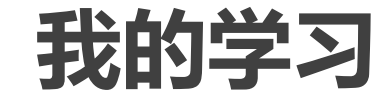

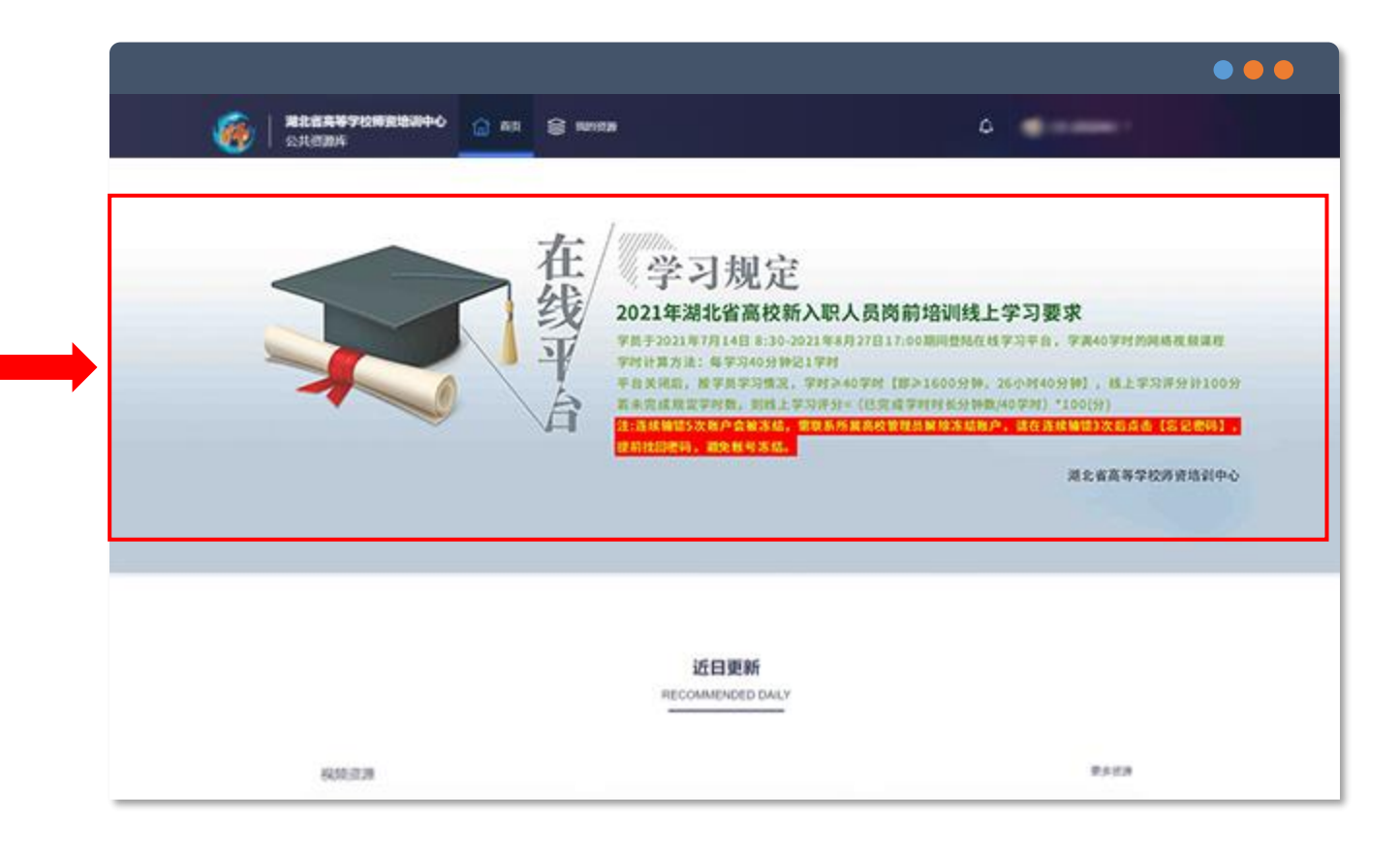

### 操作说明: 登入完成,直接进入"首页" Banner上有学习要求及其学时换算规则

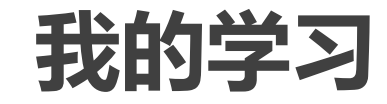

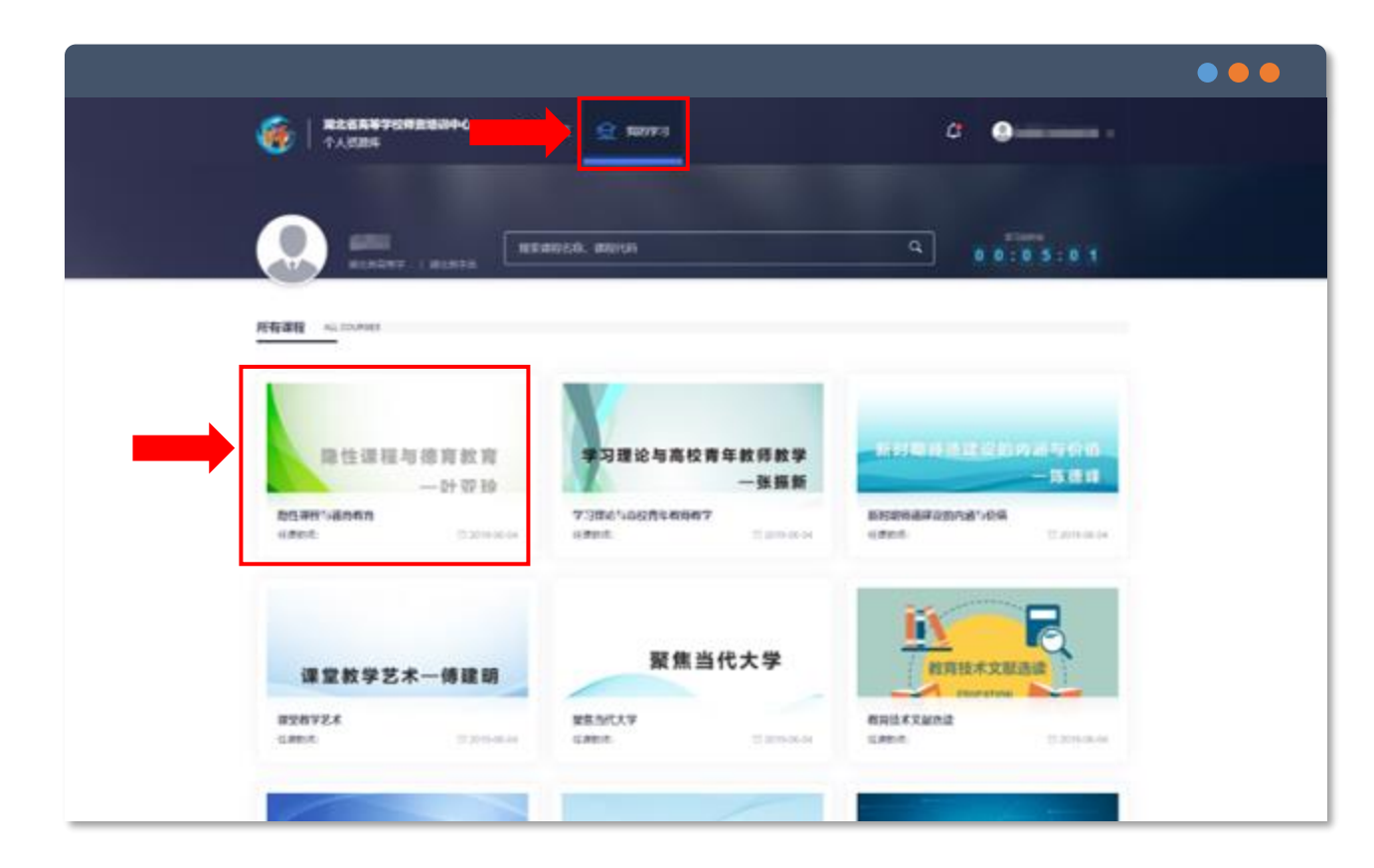

#### 操作说明:

#### 点击进入<mark>【我的学习】</mark>

点击需要学习的课程进入课程界面

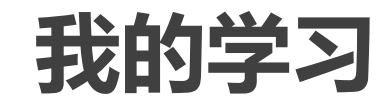

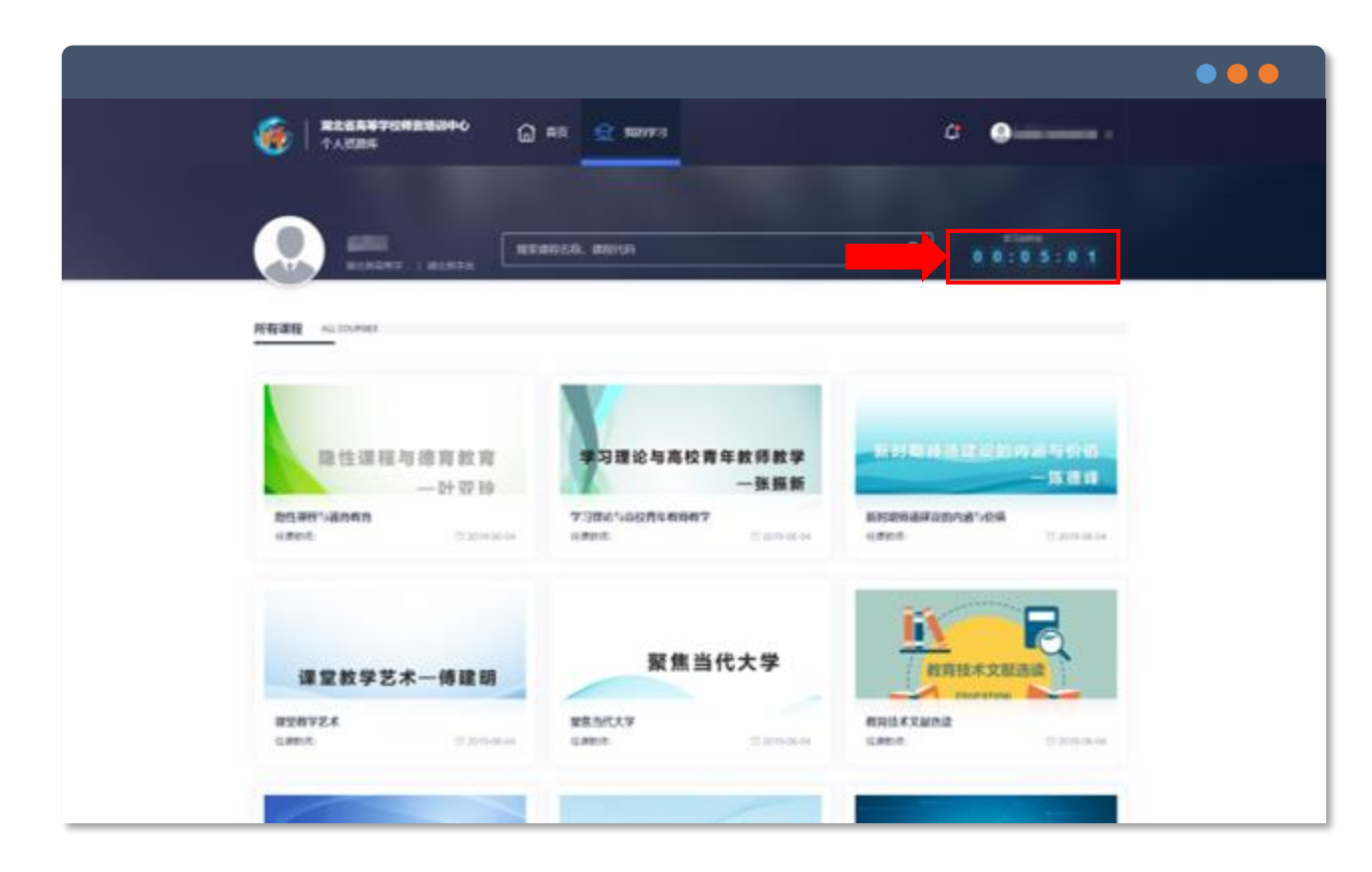

#### 操作说明:

#### 在【我的学习】中

有全部课程的总学习时长的统计展示区域 学员可自行在此查看总学习时长的数据

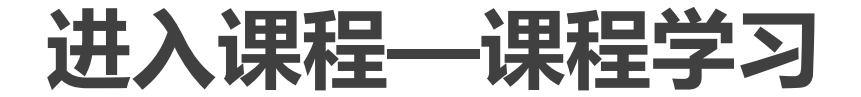

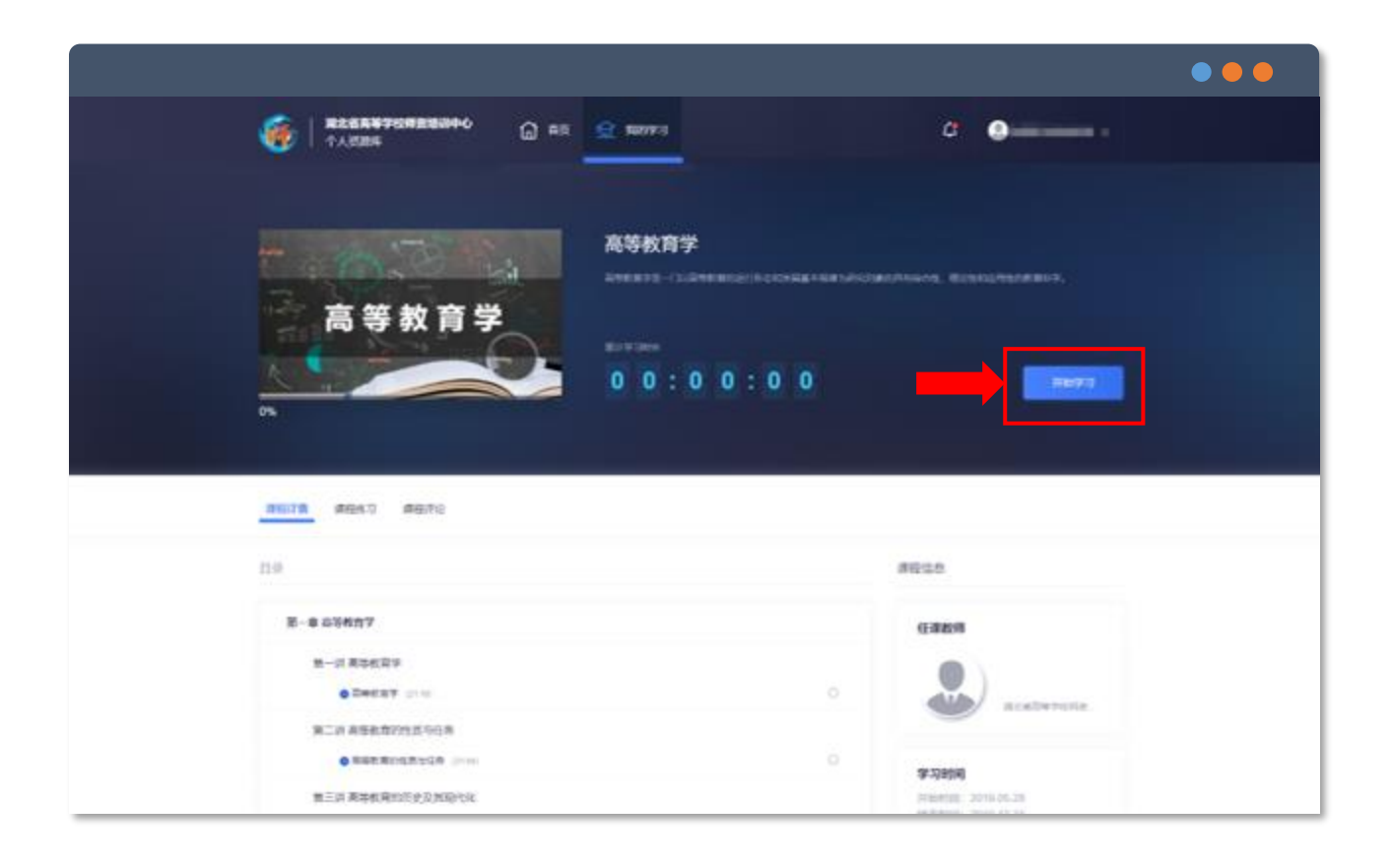

操作说明: 进入需要学习的课程界面 点击"开始学习"

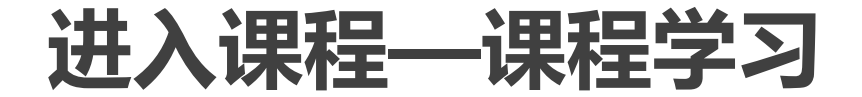

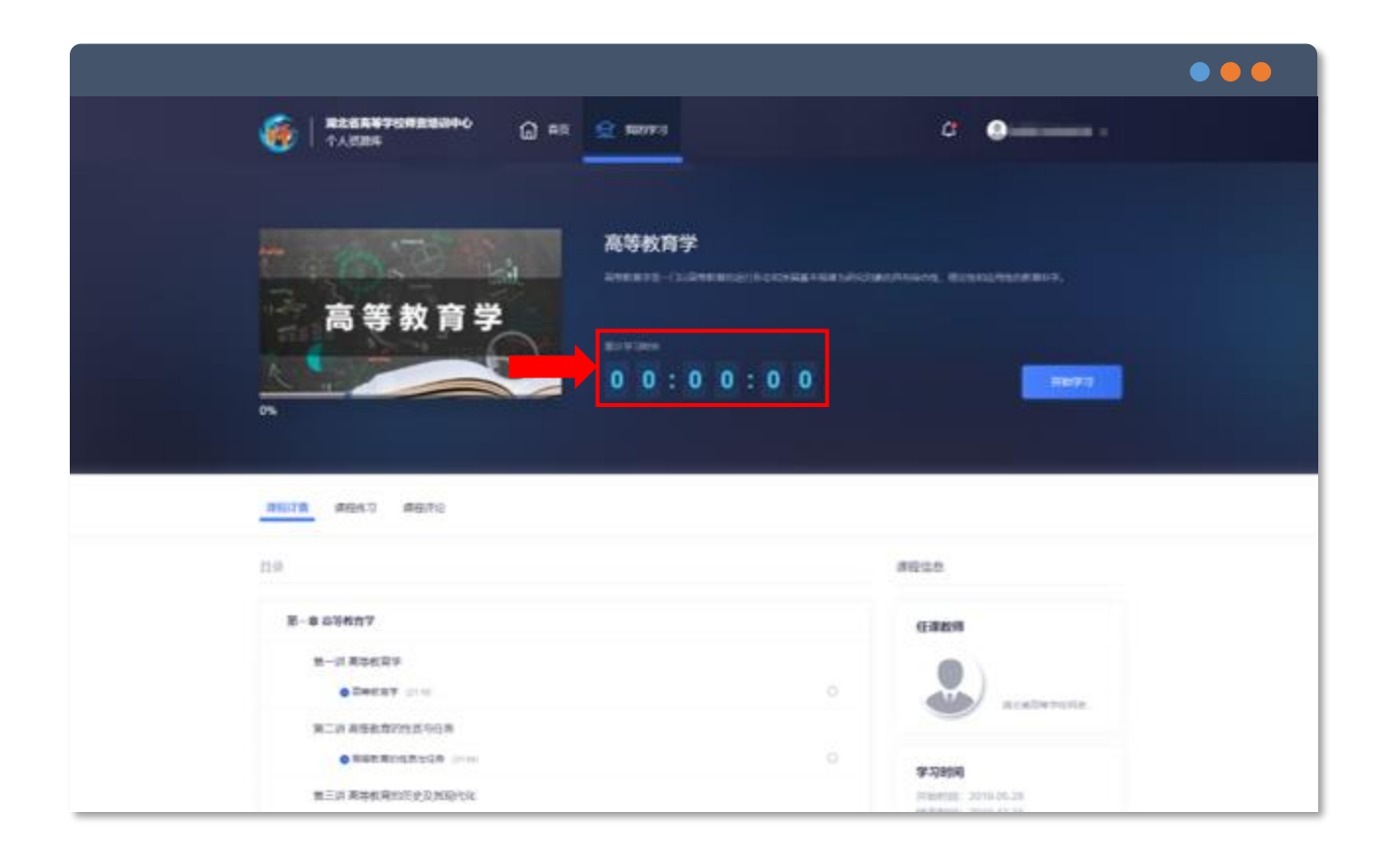

#### 操作说明:

#### 进入需要学习的课程界面

有该课程的累计学习时长统计展示区

### 进入课程—课程详情

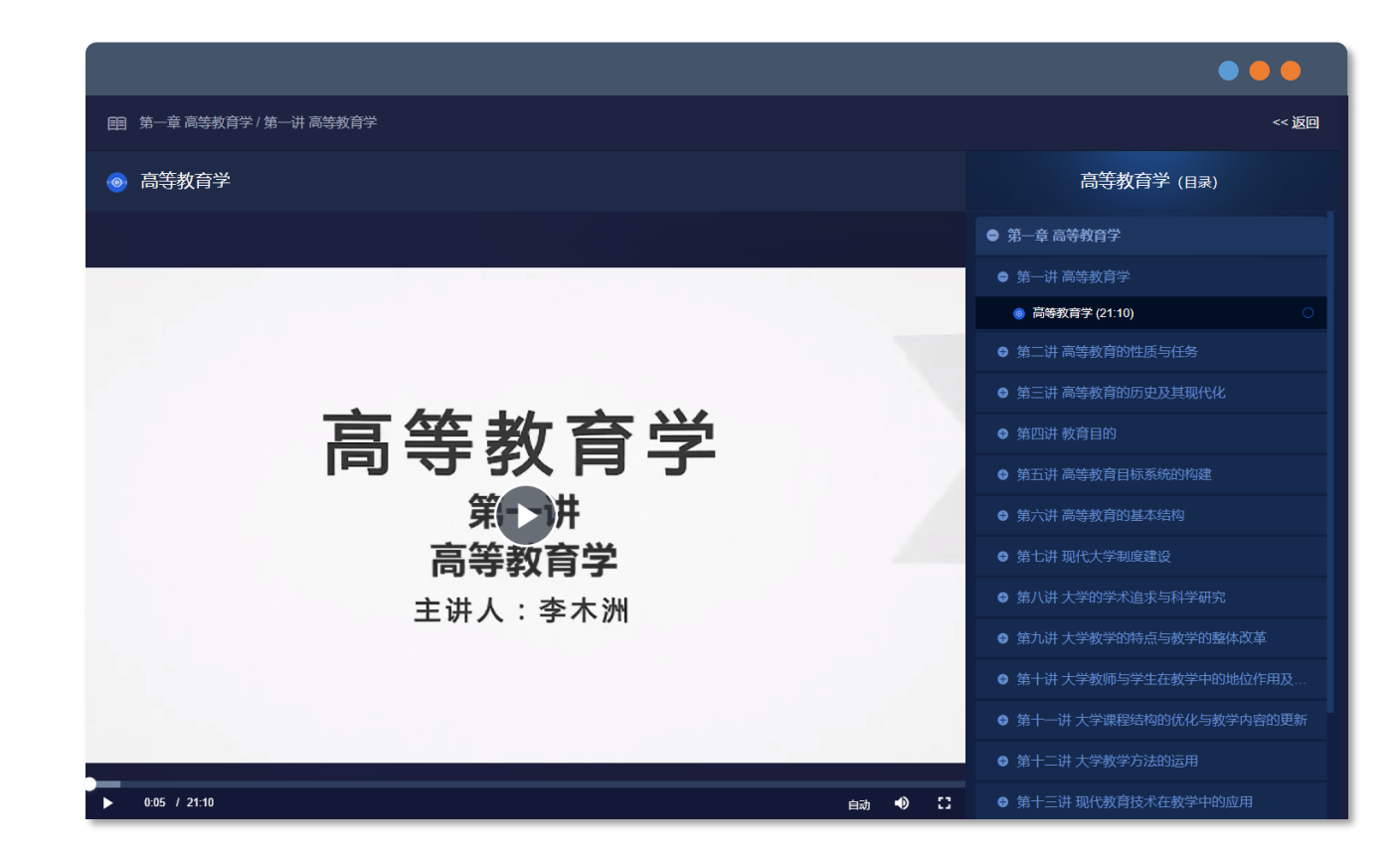

## 操作说明: 点击需要的章节 进行在线学习 左侧为课程内容展示部分,右侧为课程目 录